# **CANVAS LMS SETUP**

# **STEP 1: Add an LTI Registration in Canvas**

#### 1. OPTION #1: LTI Dynamic Registration

- 1.1. Login to your Canvas LMS as an administrator.
- 1.2. Navigate to 'Admin' -> 'Developer Keys'
- 1.3. Click the '+ Developer Key' followed by the '+ LTI Registration' dropdown

| Courses<br>People     | Develop     | er Keys               |                |                |        |         |                    |
|-----------------------|-------------|-----------------------|----------------|----------------|--------|---------|--------------------|
| <b>E</b> tatistics    | Account Inh | erited                |                |                |        |         |                    |
| Permissions           |             |                       |                |                |        |         |                    |
| Outcomes              | All         | ✓ Q Search by name, e | mail, or Clear |                |        |         | + Developer Key    |
| Rubrics               | Name 0      | Owner Email +         | Details •      | Stats 0        | Type 0 | State 0 | + API Key          |
| Grading               |             |                       |                |                |        |         | + LTI Key          |
| Question Banks        |             |                       | No             | thing here yet |        |         | + LTI Registration |
| Sub-Accounts          |             |                       |                |                |        |         |                    |
| Account New Calendars |             |                       |                |                |        |         |                    |
| Terms                 |             |                       |                |                |        |         |                    |
| Authentication        |             |                       |                |                |        |         |                    |
|                       |             |                       |                |                |        |         |                    |
| SIS Import            |             |                       |                |                |        |         |                    |

## 1.4. Enter the dynamic registration URL:

https://api.beecrowd.com/lti/registration, then click 'Continue'.

| Register App                                                       | ×               |
|--------------------------------------------------------------------|-----------------|
| Dynamic Registration Url https://api.beecrowd.com/lti/registration |                 |
|                                                                    | Cancel Continue |

1.5. Enter the name of your institution and select it on the dropdown, then click 'Continue'

| Regis               | ster App                                                 | : | × |
|---------------------|----------------------------------------------------------|---|---|
| 🖄 beec              | rowd academic                                            |   |   |
| Enter the <u>na</u> | ame of your institution below or select an existing one. |   |   |
| Institution:        | beecr                                                    |   |   |
|                     | beecrowd                                                 |   |   |
| Continue            |                                                          |   |   |
|                     | _                                                        |   |   |
|                     |                                                          |   |   |

1.6. If the name is not on the list, click "<u>name</u>" and enter the data accordingly, then click 'Continue'

| Reg      | ister App            | ×        |
|----------|----------------------|----------|
| 🖄 bee    | crowd academic       | ŕ        |
| Name:    | beecrowd             |          |
| Website: | https://beecrowd.com | <u>]</u> |
| Country: | Brazil 👻             |          |
| Contin   | nue                  |          |

1.7. After completing the setup, the beecrowd tool registration is successfully finalized. Now click "Close."

| Regis        | ter App                                                 | × |
|--------------|---------------------------------------------------------|---|
| 🕲 beec       | rowd academic                                           |   |
| Enter the na | me of your institution below or select an existing one. |   |
| Institution: | beecrowd                                                |   |
| Close        |                                                         |   |
| Your tool    | ntegration has been successfully created.               |   |
|              |                                                         | 1 |
|              |                                                         | 1 |

#### 1.8. To activate the tool, turn on the developer key state

| All 🗸    | Q Search by name, en | nail, or Clear                 |                                                                        |         | + □      | eveloper Key |
|----------|----------------------|--------------------------------|------------------------------------------------------------------------|---------|----------|--------------|
| Name 🗧   | Owner Email 🛊        | Details •                      | Stats ¢                                                                | Type \$ | State \$ | Actions      |
| beecrowd | d No Email           | 244230000000000106<br>Show Key | Access Token Count: 0<br>Created: Nov 26 at 7:05pm<br>Last Used: Never | \$      |          | <u>ال</u>    |

**NOTE:** The number generated in the "Details" column is the client ID and will be used to install the tool in the course or for organization purposes.

#### 2. OPTION #2: LTI KEY JSON Set up

- 2.1. Login to your Canvas LMS as an administrator.
- 2.2. Navigate to 'Admin' -> 'Developer Keys'
- 2.3. Click the '+ Developer Key' followed by the '+ LTI Key dropdown

| 4 | Courses<br>People<br>Itatistics | Account Inherited | leys                 |                               |                                                                        |        |                                 |
|---|---------------------------------|-------------------|----------------------|-------------------------------|------------------------------------------------------------------------|--------|---------------------------------|
|   | Permissions<br>Outcomes         | All ~             | Q Search by name, et | nail, or                      |                                                                        |        | + Developer Key                 |
|   | Rubrics                         | Name ¢            | Owner Email ‡        | Details •                     | Stats +                                                                | Type 🗄 | Star + API Key                  |
|   | Grading<br>Question Banks       | beecrowd          | No Email             | 24423000000000106<br>Show Key | Access Token Count: 0<br>Created: Nov 26 at 7:05pm<br>Last Used: Never | \$     | + LTI Key<br>+ LTI Registration |
|   | Account New<br>Calendars        |                   |                      |                               |                                                                        |        |                                 |
|   | Terms                           |                   |                      |                               |                                                                        |        |                                 |
|   | Authentication                  |                   |                      |                               |                                                                        |        |                                 |
|   | SIS Import                      |                   |                      |                               |                                                                        |        |                                 |
|   | Themes                          |                   |                      |                               |                                                                        |        |                                 |
|   | Developer Keys                  |                   |                      |                               |                                                                        |        |                                 |
|   | Analytics Link                  |                   |                      |                               |                                                                        |        |                                 |

2.4. Select the option "Paste JSON"

| Key Name:        | Configure          |   |
|------------------|--------------------|---|
| Unnamed Tool     | Method             |   |
| Owner Email:     | Paste JSON         | ^ |
|                  | Manual Entry       |   |
| * Redirect URIs: | Paste JSON         |   |
|                  | Enter URL          |   |
| Sync URIs        | #<br>Prettify JSON |   |
| Notes:           |                    |   |
|                  | 4                  |   |
|                  |                    |   |
|                  |                    |   |

2.5. Place the provided JSON in the "LTI 1.3 Configuration" field and click "Save".

| Key Name:                           | Configure                                                                                                    |          |
|-------------------------------------|----------------------------------------------------------------------------------------------------|----------|
| Unnamed Tool                        | Method                                                                                                    |          |
| Owner Email:                        | Paste JSON                                                                                                    | ~        |
|                                     | LTI 1.3 Configuration                                                                                                    |          |
| * Redirect URIs:                    |                                                                                                    | <u>^</u> |
| https://api.beecrowd.com/lti/launch | "title": "beecrowd <u>Canvas</u> ",<br>"scopes": [                                                                                                    |          |
|                                     | // "https://purl.imsglobal.org/spec/lti-ags/scope/lineitem",                                                                                                    |          |
| Sync URIs                           | "https://purlimsglobal.org/spec/iti-ags/scope/ineiterineadolity",                                                                                                    |          |
| Notes:                              | "https://purl.imsglobal.org/spec/iti-ags/scope/score",<br>"https://purl.imsglobal.org/spec/iti-nrps/scope/contextmembership.readonly",                                                                                                    |          |
|                                     | "https://canvas.instructure.com/lti-ags/progress/scope/show",<br>"https://canvas.instructure.com/lti/public_jwk/scope/update",                                                                                                    |          |
|                                     | "https://canvas.instructure.com/lti/account_lookup/scope/show"                                                                                                    |          |
|                                     | "extensions": [                                                                                                    |          |
|                                     | "domain": "https://www.beecrowd.com",                                                                                                    | -        |
|                                     | THE RECEIPTION OF THE STREET OF THE STREET O |          |
|                                     | Prettify JSON                                                                                                    |          |

2.6. To activate the tool, turn on the developer key state

| All 🗸    | Q Search by name, en | nail, or Clear                |                                                                        |         | + □      | Developer Key |
|----------|----------------------|-------------------------------|------------------------------------------------------------------------|---------|----------|---------------|
| Name ‡   | Owner Email \$       | Details •                     | Stats ©                                                                | Type \$ | State \$ | Actions       |
| beecrowd | No Email             | 24423000000000106<br>Show Key | Access Token Count: 0<br>Created: Nov 26 at 7:05pm<br>Last Used: Never | \$<br>  |          | <u>ل</u> اً ک |

**NOTE:** The number generated in the "Details" column is the client ID and will be used to install the tool in the course or for organization purposes.

# STEP 2: Install beecrowd tool / APP

#### 1. Install beecrowd tool

- 1.1. Navigate to 'Courses' or 'Admin' -> 'Settings'
- 1.2. Click the 'View App Configurations' followed by the '+ APP'

| People                                                                                                    |                       | Course Datails Sections No              | vigation Appr Fosture Options                 | Integrations                                                    |            |
|----------------------------------------------------------------------------------------------------|-----------------------|-----------------------------------------|-----------------------------------------------|-----------------------------------------------------------------|------------|
| Pages                                                                                                    | Ø                     | Course Details Sections Na              | Apps Feature Options                          | integrations                                                    |            |
| Files                                                                                                    |                       | External Apps                           |                                               | View App Config                                                 | uration    |
| Syllabus                                                                                                    |                       | External Apps                           |                                               | , ,, ,,                                                         |            |
| Outcomes                                                                                                    | ø                     | Apps are an easy way to add new featu   | res to Canvas. They can be added to individua | al courses, or to all courses in an account. Once configured, y | ou can lii |
| Rubrics                                                                                                    |                       | to them through course modules and co   | reate assignments for assessment tools.       |                                                                 |            |
| Quizzes                                                                                                    | ø                     | See some LTI tools that work great with | h.C.anvas.                                    |                                                                 |            |
| Modules                                                                                                    |                       | All Not Installed Installed             |                                               | Q Filter by name                                                |            |
| BigBlueButto                                                                                                    | n                     |                                         |                                               |                                                                 |            |
| Collaboration                                                                                                   | IS                    |                                         |                                               |                                                                 |            |
| New Analytic                                                                                                    | s                     |                                         | Magazi                                        |                                                                 |            |
| Chat                                                                                                    |                       |                                         | wccebi                                        | ON DEMAND                                                       |            |
| Item Banks                                                                                                    |                       | AcadSource                              |                                               |                                                                 |            |
| Google Drive                                                                                                    |                       |                                         |                                               |                                                                 |            |
| Office 365                                                                                                    |                       | ·····                                   |                                               |                                                                 |            |
| Studio                                                                                                    |                       | acclaim                                 | Accommodate HQ                                | Certificates & Badges                                           |            |
| the second second second second second second second second second second second second second second second se |                       |                                         |                                               |                                                                 |            |
| Lucid DAR to -                                                                                                  | A REAL PROPERTY AND A |                                         |                                               |                                                                 |            |

| External Apps | + App | View App Center |
|---------------|-------|-----------------|

# 1.3. In the dropdown of Configuration Type, select 'By Client ID'

| Add App                          |               | × |
|----------------------------------|---------------|---|
| Configuration Type               |               | A |
| Manual Entry                     |               | ~ |
| Manual Entry                     |               |   |
| By URL                           |               |   |
| Paste XML                        |               |   |
| By Client ID                     |               |   |
| By LTI 2 Registration URL        |               |   |
| Launch URL                       |               |   |
| Domain                           | Privacy Level |   |
|                                  | Anonymous     | ~ |
| Custom Fields                    |               |   |
| One per line. Format: name=value |               |   |
| Description                      |               |   |

1.4. Then place the Client ID number generated from developer key page, and click 'Submit'

| Add App                                                                             | ×  |
|-------------------------------------------------------------------------------------|----|
| Configuration Type                                                                  |    |
| By Client ID                                                                        | ~  |
| Client ID                                                                           |    |
| 2442300000000106                                                                    | \$ |
| To obtain a client ID, an account admin will need to generate an LTI developer key. |    |
| Cancel Submit                                                                       |    |

## 1.5. Click 'Install'

| A + vn | And App                                                                                              | × |
|--------|----------------------------------------------------------------------------------------------------|---|
|        | Tool "beecrowd" found for client ID 244230000000000106. Would you like to install it? Cancel Install |   |

You're all set! You can now take full advantage of beecrowd's features for your activities.